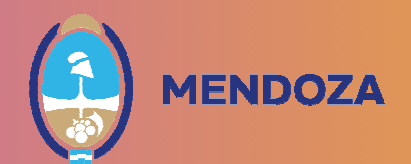

## **INSTRUCTIVO HAPS**

HAPS nace para facilitar la identificación de prácticas de sostenibilidad económica, social y ambiental en empresas que provean o estén interesadas en ofrecer bienes o servicios al Estado. Igualmente, busca servir como herramienta para acompañar a los estados para consolidar sus esfuerzos como un comprador responsable, fortalecer la toma de decisiones y generar incentivos, en aras del desarrollo del mercado, más sostenibles.

HAPS, es una herramienta para el autodiagnóstico en materia de sostenibilidad, te dejo el link para poder acceder <u>https://haps-impacto.com/</u>

El uso de la herramienta HAPS permitirá:

- Conocer y valorar la capacidad de las empresas para proveer bienes y servicios sostenibles.
- Incidir sobre la importancia de desarrollar una oferta sostenible para generar valor público.
- Contar con información que sea de utilidad para desarrollar nuevas capacidades en el mercado.
- Promover que un mayor número de procesos de compras públicas contengan criterios de calificación económica, social y ambiental.
- Aumentar el número de compras públicas sostenibles.

**HAPS** contiene un cuestionario, de **respuesta SÍ/ NO**, cuyas preguntas encontrarás agrupadas en los ejes: ambiental, social y económico.

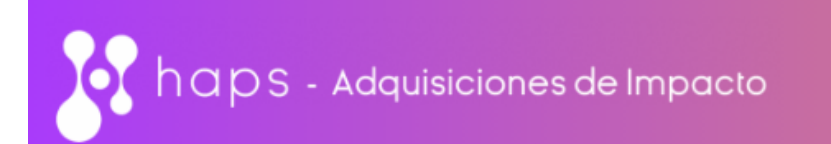

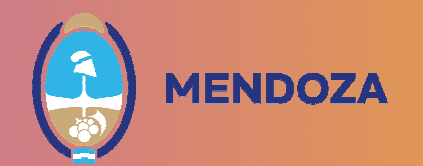

En el primer paso deberá ingresar al portal de web de HAPS <u>https://haps-impacto.com/</u> y comenzar con el registro como proveedor, completando los datos solicitados.

| h 💽 | aps - Adquisicione:              | s de Impacto                        | Inicio Sobre HAPS - Contacto                                |
|-----|----------------------------------|-------------------------------------|-------------------------------------------------------------|
|     | Te damos l                       | a bienvenida                        |                                                             |
| Ð   | Ingresar como<br>proveedor       | Registrarse como<br>proveedor       | Herramienta de Autoevaluación<br>de Proveedores Sostenibles |
| Ð   | Ingresar como<br>entidad pública | Registrarse como<br>entidad pública |                                                             |

Cada empresa o persona que se registre en HAPS tendrá una única cuenta. Podrás registrarte como persona humana o persona jurídica

| Registro de proveedor | Todo lo que debes saber antes de registrarte |
|-----------------------|----------------------------------------------|
| Elije el tipo de pro  | oveedor                                      |
| Persona Natural       | Persona Jurídica                             |

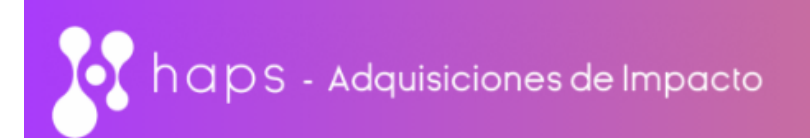

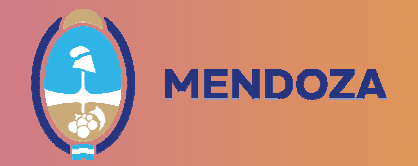

En este caso la respuesta es opcional, en caso de colocar "SI", el número de proveedor puede ser provincial o nacional, este dato tiene el carácter informativo.

| egistro Proveedor - Persona Jurídica |                                                                    |  |
|--------------------------------------|--------------------------------------------------------------------|--|
| (*) Campos obligatorios              |                                                                    |  |
|                                      | Actualmente eres proveedor del Estado                              |  |
|                                      | <ul><li>○ Si</li><li>○ No</li></ul>                                |  |
|                                      | En caso de que su respuesta sea sí ingrese el número del proveedor |  |
|                                      | Escribe aquí tu número de proveedor                                |  |
|                                      | Siguiente                                                          |  |

Luego deberá completar la información necesaria para comenzar con la inscripción, recuerde colocar correctamente el correo electrónico para poder recuperar sus datos y pueda recibir las notificaciones correspondientes.

| nformación del proveedor                                                                                                    |                |                                           |                                                                                                    |
|----------------------------------------------------------------------------------------------------|----------------|-------------------------------------------|----------------------------------------------------------------------------------------------------|
|                                                                                                    | Nee de Ide     | - Mercula Takataint Ting da anana         |                                                                                                    |
| Denominación Social:*                                                                                                    | Nro. de Ide    | entificación Tributaria:* Tipo de persona | a juridica:^                                                                                                    |
| Denominación Social                                                                                                    | Nro. de        | Identificación Tributari - Seleccione     | una opcion - 🗸                                                                                                    |
| ndustria/sector:*                                                                                                    |                | Cantidad de empleados:*                   | Tiempo en el mercado:*                                                                                                    |
| Industria/sector                                                                                                    | ~              | Cantidad de empleados                     | -Selecciona una opción-                                                                                                    |
| orreo electrónico:*                                                                                                    |                | Domicilio Social de la empresa:*          | Productos o servicios que ofreces:*                                                                                          |
|                                                                                                    |                |                                           |                                                                                                    |
| Correo electrónico<br>aís/es en los que opera:<br>País/es en los que opera                                                                                                    | ~              | Domicilio Social de la empresa            | Productos o servicios que ofreces                                                                                            |
| Correo electrónico<br>País/es en los que opera:<br>País/es en los que opera<br>(*) Campos obligatorios                                                                                                    | ~              | Domicilio Social de la empresa            | Productos o servicios que ofreces                                                                                            |
| Correo electrónico País/es en los que opera: País/es en los que opera (*) Campos obligatorios Información del proveedor Denominación Social *                                                                                                    | ~<br>          | Domicilio Social de la empresa            | Productos o servicios que ofreces                                                                                            |
| Correo electrónico<br>aís/es en los que opera:<br>País/es en los que opera<br>(*) Campos obligatorios<br>Información del proveedor<br>Denominación Social:*<br>Denominación Social                                                                  | ✓<br>Nro       | Domicilio Social de la empresa            | a jurídica:*                                                                                                    |
| Correo electrónico<br>aís/es en los que opera:<br>País/es en los que opera<br>(*) Campos obligatorios<br>Información del proveedor<br>Denominación Social:*<br>Denominación Social<br>Industria/sector:*                                            | ▼<br>Nro.<br>N | Domicilio Social de la empresa            | a jurídica:*<br>• una opción - ✓<br>Tiempo en el mercado:*                                                                   |
| Correo electrónico<br>aís/es en los que opera:<br>País/es en los que opera<br>(*) Campos obligatorios<br>Información del proveedor<br>Denominación Social:*<br>Denominación Social<br>Industria/sector:*                                            | VIC.           | Domicilio Social de la empresa            | a jurídica:* e una opción -  Tiempo en el mercado:* -Selecciona una opción-                                                  |
| Correo electrónico aís/es en los que opera: País/es en los que opera  (*) Campos obligatorios  (*) Campos obligatorios Información del proveedor Denominación Social:* Denominación Social Industria/sector:* Industria/sector Correo electrónico:* | ✓<br>Nro<br>N  | Domicilio Social de la empresa            | a jurídica:* a jurídica:* a una opción -  Tiempo en el mercado:* -Selecciona una opción- Productos o servicios que ofreces:* |

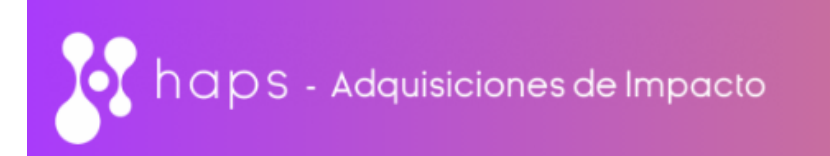

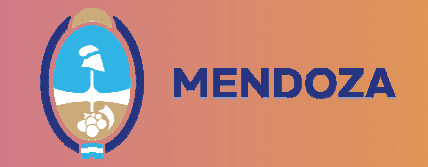

Una vez registrado, podrá ingresar con el usuario y contraseña enviado vía mail. El usuario será el correo electrónico y en caso de no recordar la contraseña, se puede recuperar desde la opción "Olvido su contraseña?" tal como muestra la imagen.

|          | Inicia sesion                     |  |
|----------|-----------------------------------|--|
| Username |                                   |  |
| Password |                                   |  |
|          | Ingresar<br>Olvido su contraseña? |  |

Una vez que ingresa podrá comenzar con el autodiagnóstico en materia de sostenibilidad.

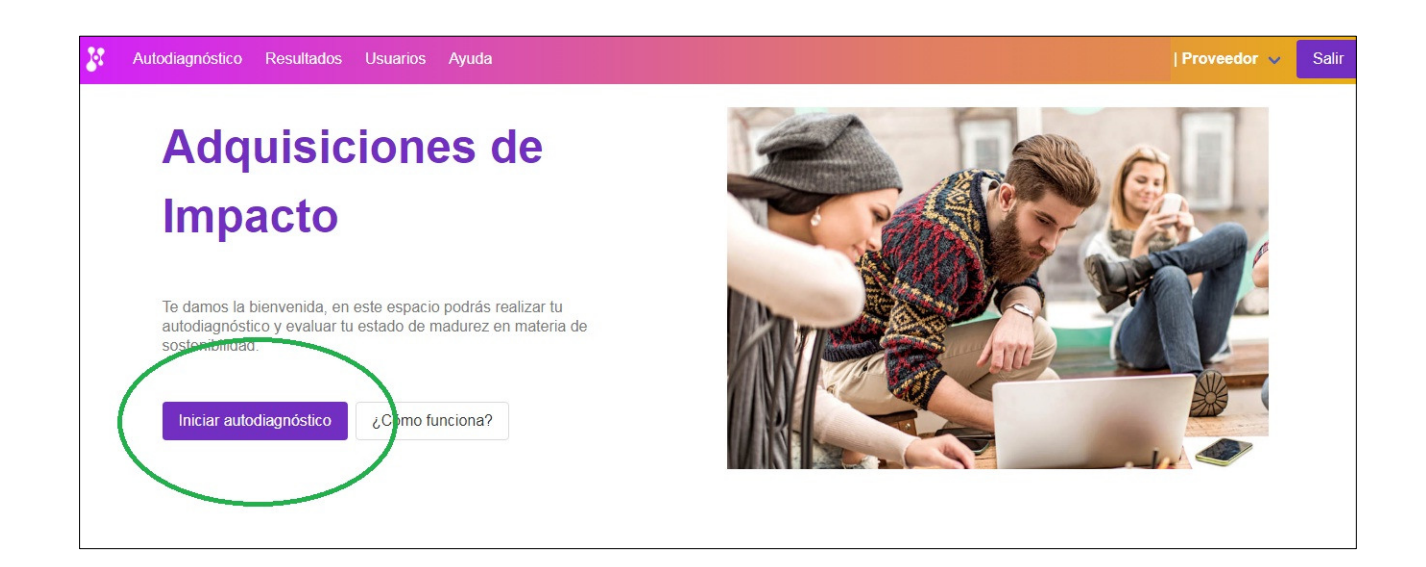

Previamente se deberá aceptar que la información y documentación que se cargue es autentica, bajo la forma de declaración jurada.

**ENDOZA** 

## Declaración Jurada

Declaro bajo juramento que (i) toda información y documentación digitalizada y adjuntada por este medio es fidedigna y auténtica y (ii) he leído y aceptado la Política de datos de Haps, y en este sentido conozco y presto consentimiento para la utilización de la información suministrada a los fines de contar con un análisis de mercado que permita conocer la capacidad de los proveedores para ofrecer productos/servicios que cumplan con determinados estándares de sostenibilidad económica, social y ambiental, y desarrollar estrategias para el fomento de capacidades.

Las organizaciones desarrolladoras de HAPS agradecen el suministro de la información brindada por parte de los proveedores registrados en HAPS.

La información suministrada es parte de las acciones necesarias para contribuir, desde las empresas, a fortalecer la implementación de las compras públicas sostenibles y la toma de decisiones para ello.

No puedes continuar sin esta aceptación

Aceptar declaración jurada

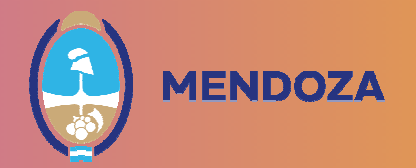

De esta manera se puede dar comienzo al cuestionario

Luego de responder cada pregunta, deberá hacer clic en el botón de "Guardar". Podrás también modificar tus respuestas cuantas veces quieras. Recuerda siempre guardar los cambios.

No necesita responder todas las preguntas de una sola vez. Puedes empezar y volver a retomar en cualquier momento. Tampoco tiene que responder las preguntas en el mismo orden del cuestionario. Usted decide por qué eje o subtema desea comenzar.

| os a complet<br>uerda que pu | ar los datos de<br>Jedes hacer d | el autodiagnostico pa<br>clic en el signo 🔞 | si tienes dudas sobre como cor              | raa que puedes guardar respuestas individuales y retomar cuando desees.<br>ntestar la pregunta indicada |
|------------------------------|----------------------------------|---------------------------------------------|---------------------------------------------|----------------------------------------------------------------------------------------------------|
| Ambiental                    | Social                           | Económico                                   | Modelo de negocio                           |                                                                                                    |
|                              |                                  |                                             |                                             |                                                                                                    |
| Preguntas                    | 0/45 Punta                       | aje 0                                       |                                             |                                                                                                    |
| Protecc                      | ión del ambiente                 | Objetivos de Desarrollo                     | Sostenible en los que se enfoca la pregunta | a: ODS 6.4, 7.2, 7.3, 9.4 y 12.2                                                                        |
| 1 ¿Adop                      | tó prácticas e                   | en la mayoría de su                         | us plantas de producción y/o ofi            | icinas para maximizar la eficiencia ambiental* de sus instalaciones?.                                   |
| ayuuar                       |                                  |                                             |                                             |                                                                                                    |
| ⊖Si ⊖No                      |                                  |                                             |                                             |                                                                                                    |
| Guardar                      | respuesta                        |                                             |                                             |                                                                                                    |
|                              |                                  |                                             |                                             |                                                                                                    |

Una vez respondidas las 99 preguntas, podrá hacer clic en la opción RESULTADOS, para revisar los datos cargados, el perfil del proveedor y el nivel de madurez obtenido en el cuestionario, respecto a la sostenibilidad.

| Detalle de proveedor                                                  | Empresa Activo PUNTAJE TOTAL 0 PREGUNTAS TOTAL 99/99 |           |
|-----------------------------------------------------------------------|------------------------------------------------------|-----------|
|                                                                       | Nivel de madurez:                                    |           |
| Nombre:<br>Tipo:<br>Documento:                                        | País: Argentina<br>Ciudad:<br>Dirección civil:       | Usuarios: |
| Industria:<br>Servicios:<br>Empleados:<br>Paises operación: ARGENTINA |                                                      |           |

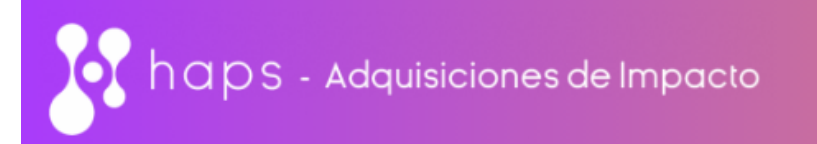

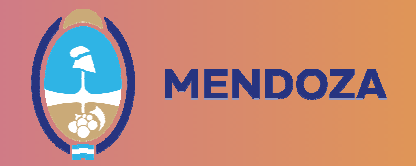

En la misma opción RESULTADOS, podrá descargar el reporte completo.

| Resulta       | ados tota | les                                                           |
|---------------|-----------|---------------------------------------------------------------|
| Puntaje total | Preguntas | Informe PDF Descargar perfil y buenas prácticas del proveedor |

Luego deberá cargar el informe en el RUP como documentación adjunta, ingresando con usuario y contraseña a <u>https://www.mendoza.gov.ar/compras/</u>, luego mesa de ayuda, ACCESO PROVEEDOR y luego ACCEDA COMO PROVEEDOR.

En este apartado debe elegir la opción MODIFICAR DATOS DE PERFIL, luego en AGREGAR DOCUMENTACIÓN, deberá cargar el autodiagnóstico HAPS en la opción "FORMULARIO HAPS", luego la opción "AGREGAR ARCHIVOS" y una vez cargado "AGREGAR"

| Nº Interno                             | 0                                                                                                    |   |
|----------------------------------------|----------------------------------------------------------------------------------------------------|---|
| Tipo de Archivo                        | CONSTANCIA CUMPLIMIENTO FISCAL                                                                              | ~ |
| Proveedor                              | CONSTANCIA CUMPLIMIENTO FISCAL                                                                              |   |
| Fecha de Carga<br>Fecha de Vencimiento | CONSTANCIA INSCRIPCION AFIP<br>CONSTANCIA INSCRIPCION INGRESOS BRUTOS/CONVENIO MULTILATERAL                 |   |
| Disposición                            | CONTRATO DE CONDOMINIO - DECLARATORIA DE HEREDEROS/OTROS                                                    |   |
| Archivo                                | DECLARACION JURADA DE VERACIDAD DE INFORMACION                                                              |   |
|                                        | FORMULARIO HAPS                                                                                             |   |
| Agregar archivos                       | FORMULARIO PRE-INSCRIPCION SISTEMA COMPR.AR<br>FOTOCOPIA DNI<br>MANIFESTACION DE BIENES<br>NOTAS EN GENERAL |   |

Así mismo, tenemos asistencia virtual sobre este tema, los días martes y jueves de 11:00 a 12:00 hs. En el siguiente link podrá ingresar a la sala en el día y horario fijado.

https://meet.jit.si/moderated/10a9d5296c332bdbe02ad8748ac6db19e36d322c09a58 bfb26a448fda9184a0b

> DIRECCIÓN GENERAL DE CONTRATACIONES PÚBLICAS REGISTRO ÚNICO DE PROVEEDORES GOBIERNO DE MENDOZA proveedores@mendoza.gov.ar